#### **CE Certificates**

Step by Step

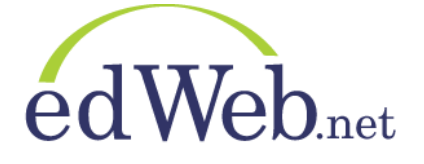

))((Learning Ally's Spotlight on DYSLEXIA

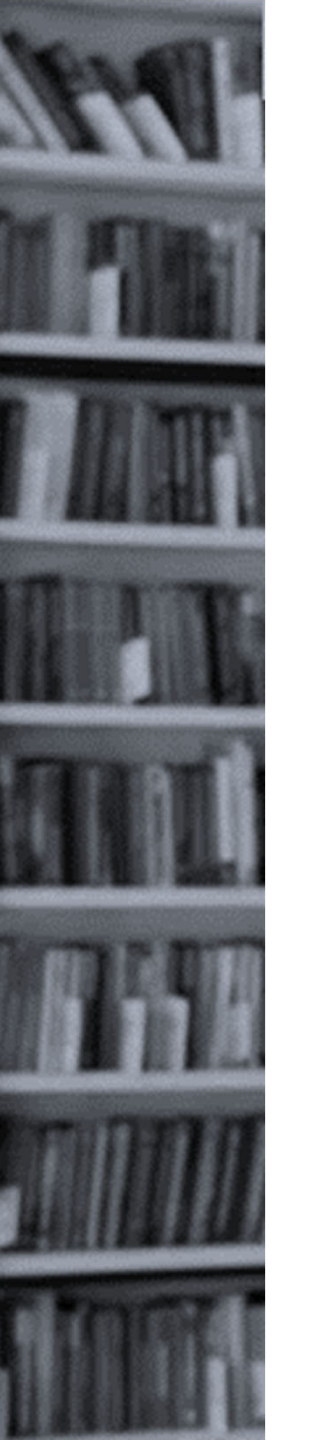

## CE Certificates: Step 1

If you are an educator seeking CE certificates for this event's sessions **completed on or before September 30, 2020**, please follow this process:

1. After logging into the Spotlight on Dyslexia event, watch an entire session (at least 40 minutes).

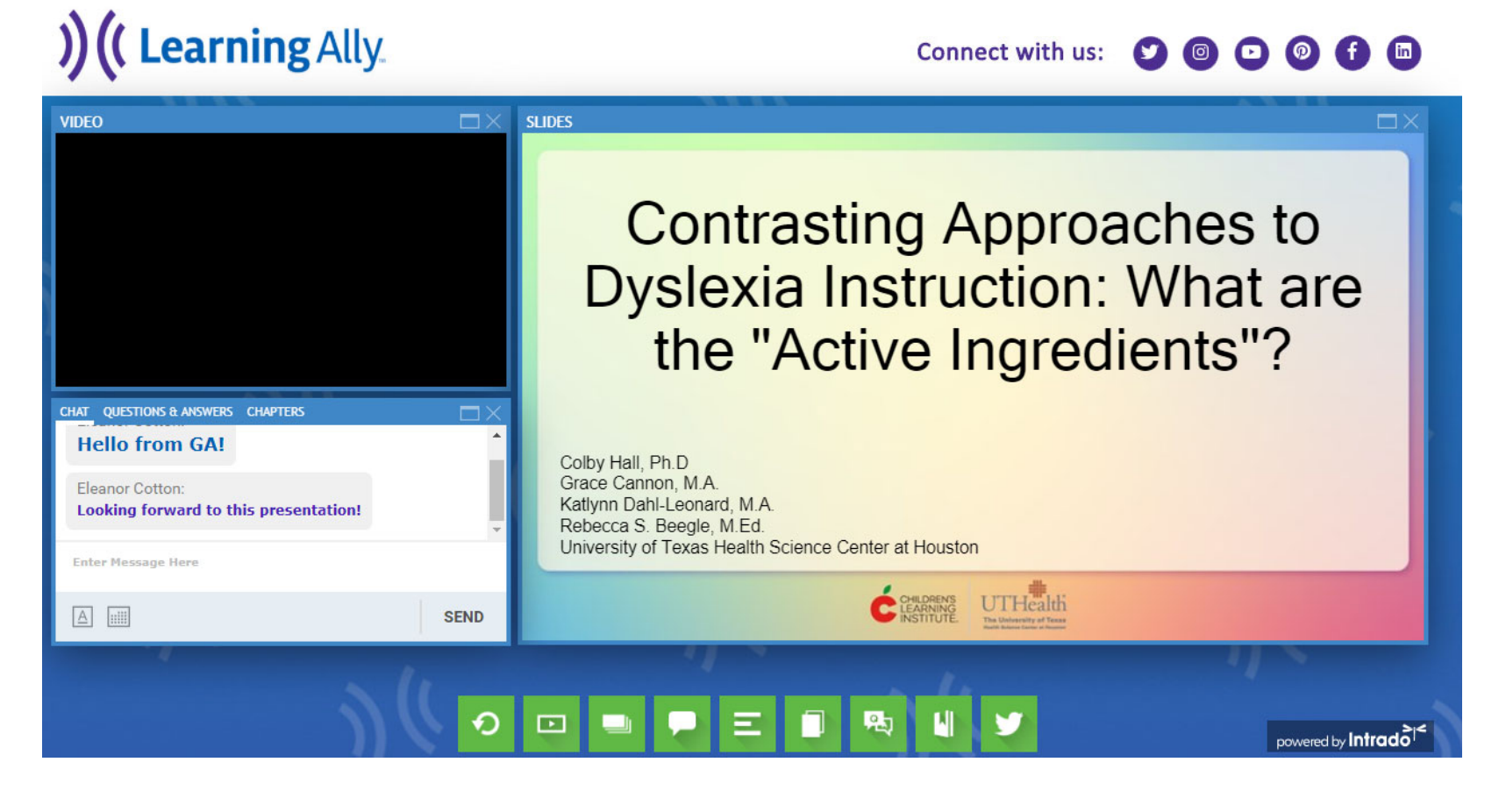

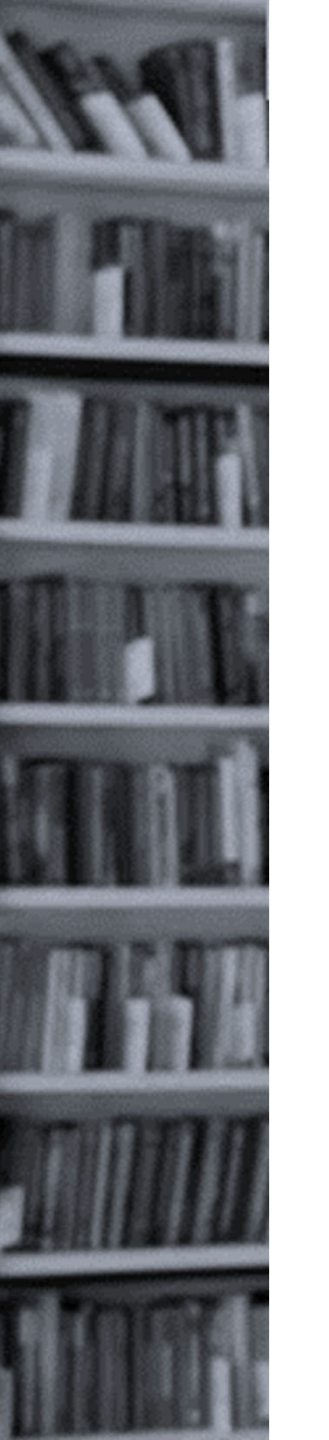

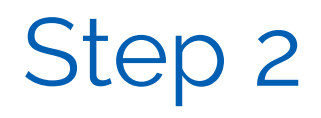

Take the CE Certificate quiz near the end of the session after presentation slides but before Q&A and score at least 70% (get 3 out of 4 correct).
You will need to scroll down and answer all 4 questions and click the

Submit button.

Note that if you view the session on-demand, you can use the Chapter tab at lower left to skip to the quiz and pause the video with the playback controls at top left.

#### )) (( Learning Ally.

Connect with us: 🔰 🞯 🖸 💿 🚹 🛅

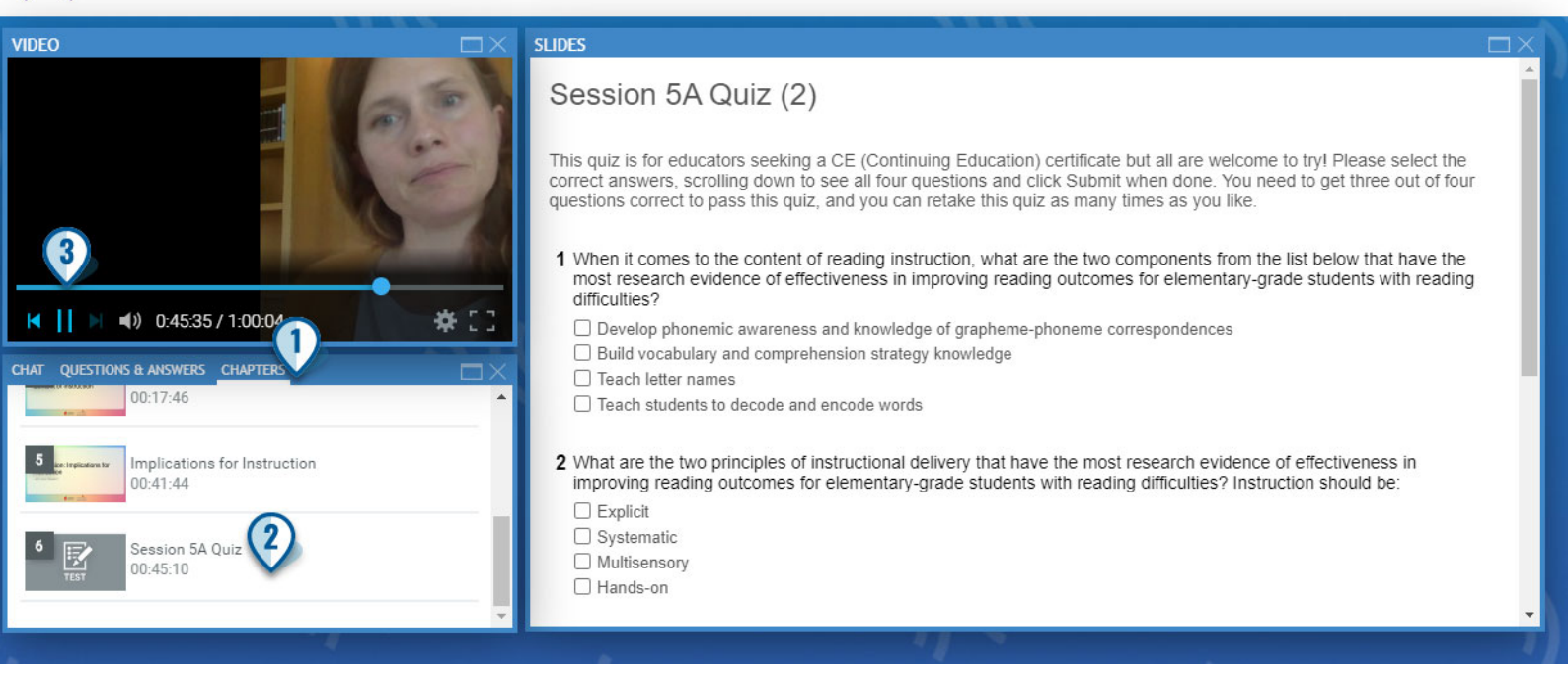

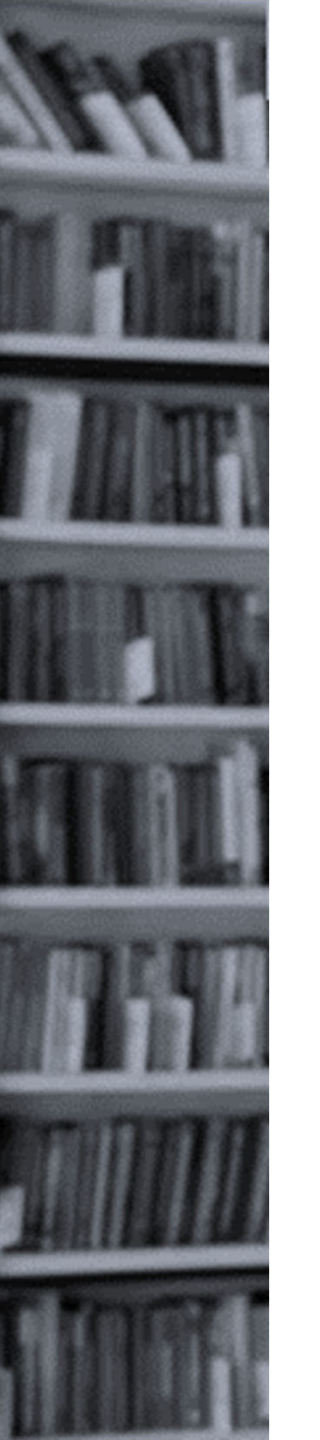

# Step 3

3. Join Learning Ally's Struggling Readers community at edWeb.net/readers (if you're not already a member) **using the same email address you used for the conference**.

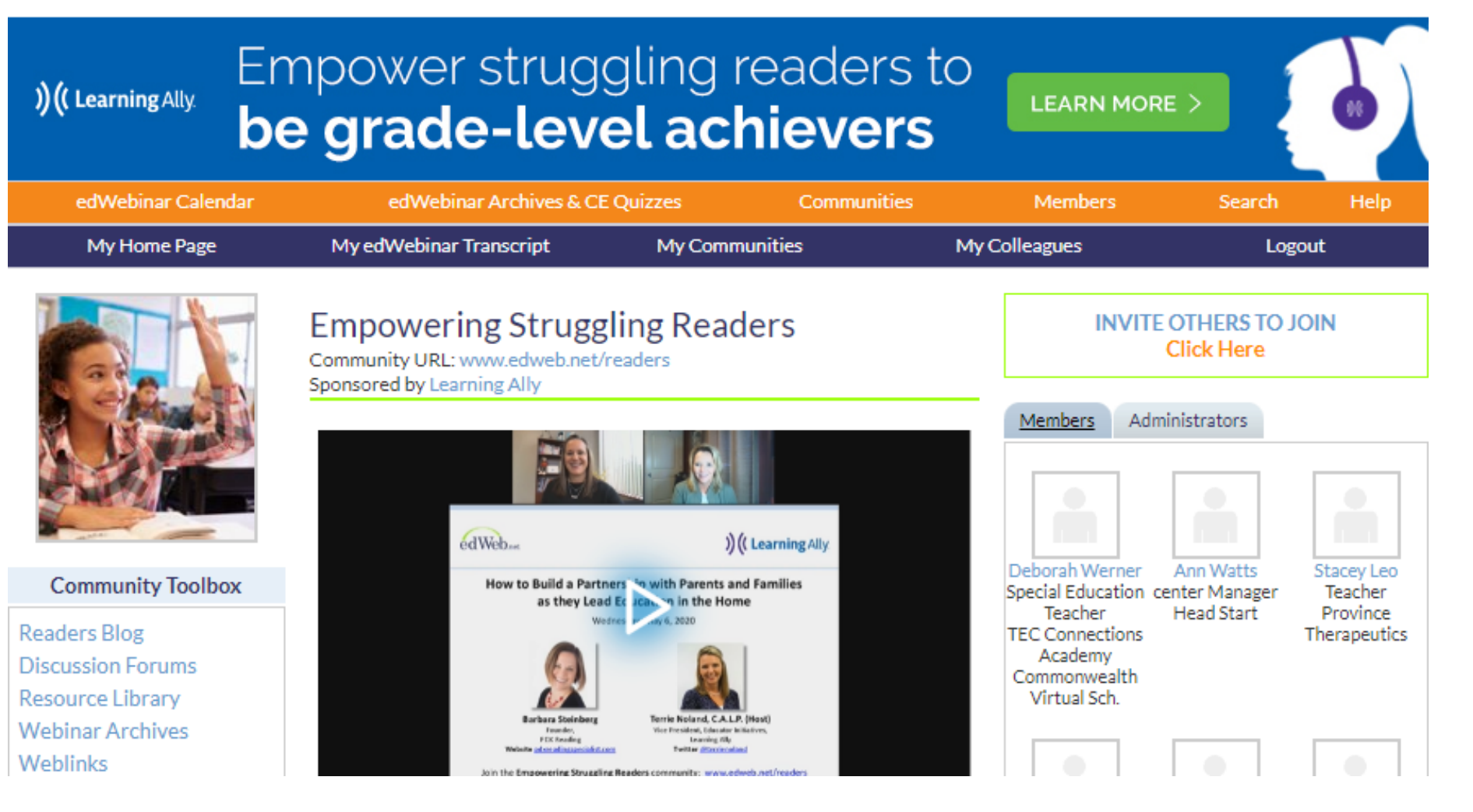

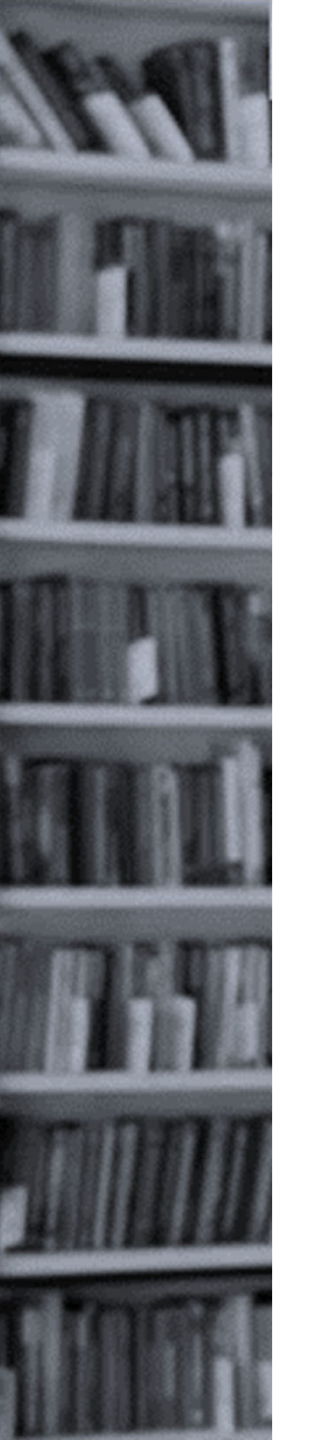

### Step 4

4. Once you've logged in to edWeb.net, visit your home page:

edWeb.net A professional learning network My Home Page My edWebinars My

Step 5

5. Click on My edWebinar Transcript in the top blue bar:

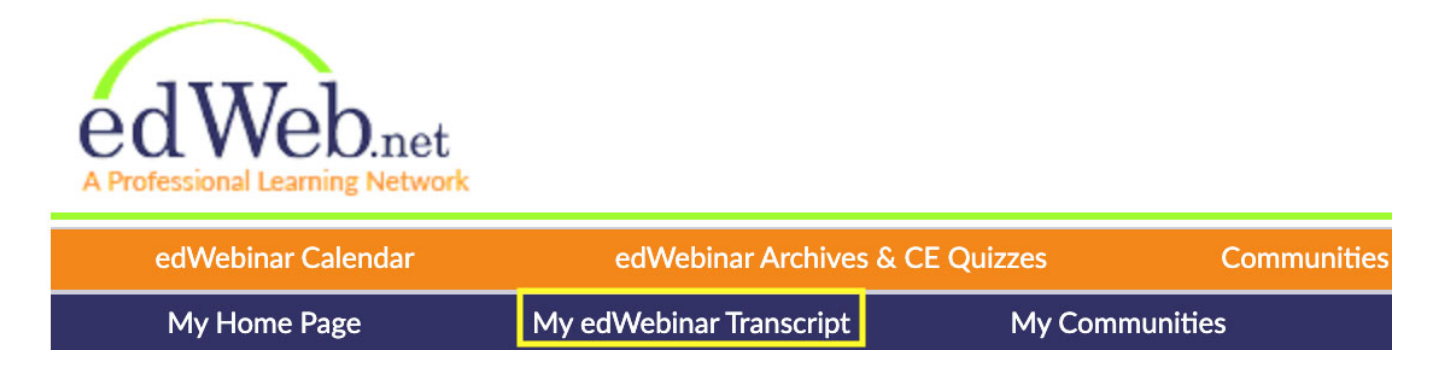

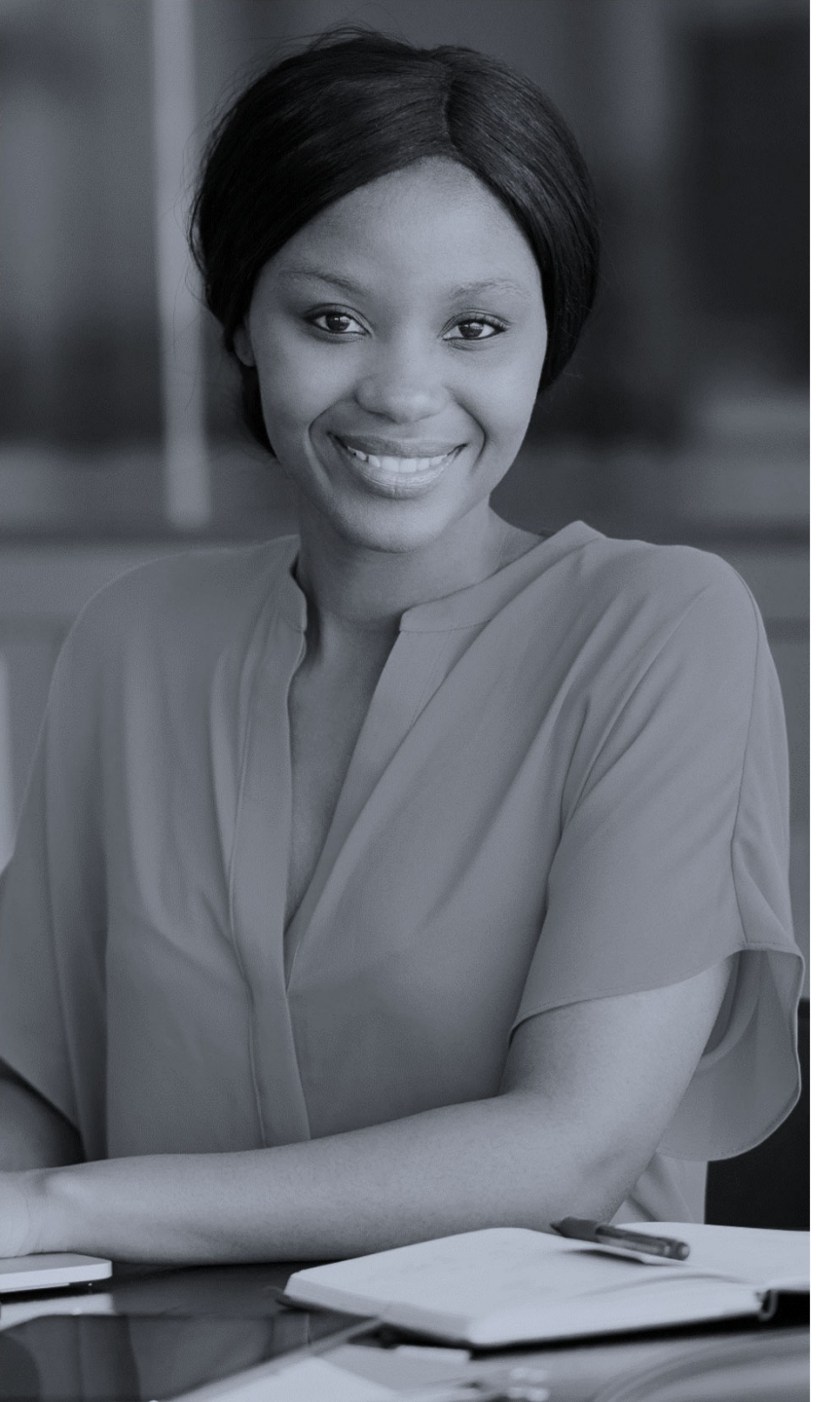

Your CE certificate will be available for download in your transcript within 2 business days of your watching it live or on-demand and completing the quiz with a passing score.

Check https://home.edweb.net/edweb-your-state/ for more information about using edWeb CE certificates in your state.

For more information on the process, visit https://home.edweb.net/spotlight-on-dyslexia-2020.